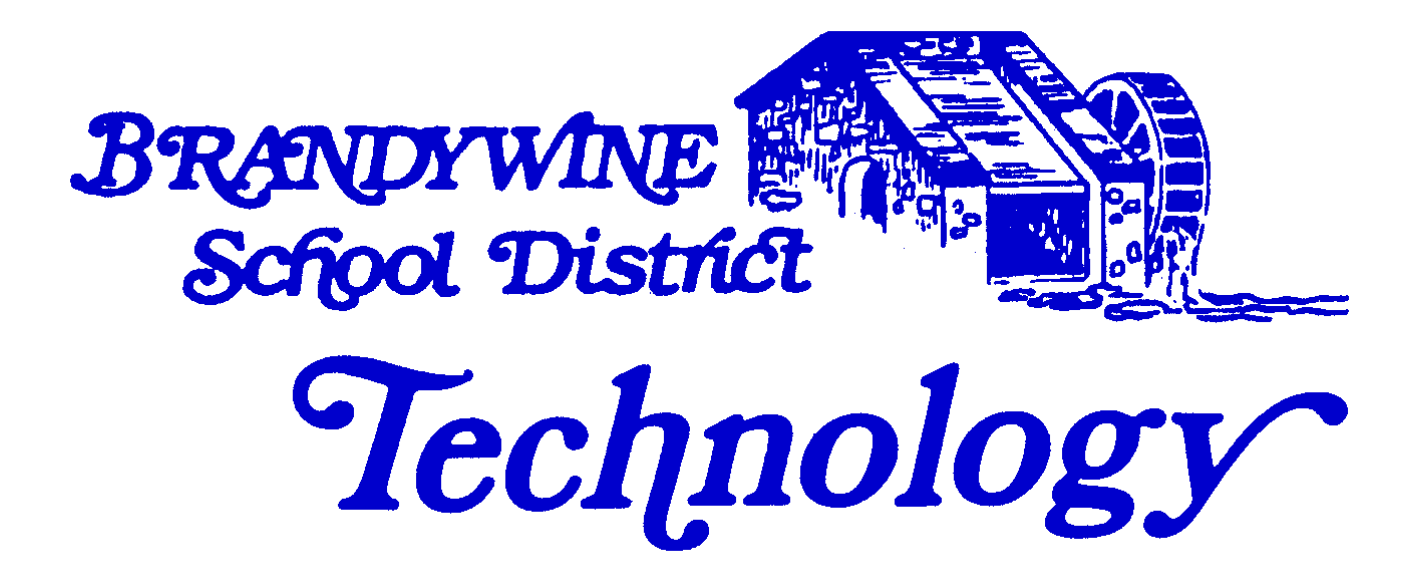

**Technology Division** 

Home Access Center Parent's Manual

August 23, 2015

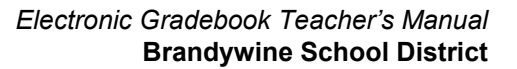

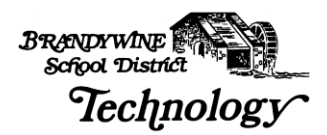

# TABLE OF CONTENTS

| INTRODUCTION                                                                                                    | 1                     |
|----------------------------------------------------------------------------------------------------|-----------------------|
| WHAT IS THE HOME ACCESS CENTER?<br>WHAT WILL I BE ABLE TO DO IN THE HOME ACCESS CENTER?<br>WILL OTHER PEOPLE BE ABLE TO SEE MY CHILD'S INFORMATION?<br>WHAT IS MY USERNAME AND PASSWORD?<br>WHAT ARE THE MINIMUM SOFTWARE & HARDWARE REQUIREMENTS FOR THE HOME ACCESS<br>CENTER? | 1<br>1<br>2<br>3<br>4 |
| ACCESSING THE HOME ACCESS CENTER                                                                                                    | 5                     |
| LOGGING INTO THE SYSTEM                                                                                                    | 6991468013            |
| LOGGING OUT OF THE SYSTEM2                                                                                                    | 4                     |
| FREQUENTLY ASKED QUESTIONS2                                                                                                    | 5                     |
| GLOSSARY                                                                                                    | 7                     |

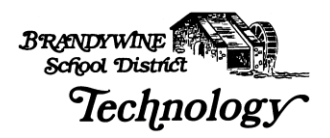

# Introduction

# What is the Home Access Center?

Welcome to the Home Access Center or HAC, for short. We hope you will find this training manual useful both during your education and afterwards as a reference to specific functions.

The Home Access Center is tightly integrated with the Teacher Access Center and the Electronic Gradebook system used by the teachers. It is designed to be easy to use and equally as easy in sharing information between teachers, school officials and parents.

The Home Access Center website is provided for the express use of the parents of Brandywine School District students to assist in the communication of important educational information.

We have broken this training manual up into a "Step" based approach that will assist in using the module. We have provided a glossary of terms, FAQ's and many screen shots so you have both a procedural guideline and a useful manual beyond the education process.

We hope this document will assist you in effectively communicating with the teachers, staff, and more importantly, your children.

# What Will I Be Able to do In the Home Access Center?

You are able to view your child's Schedule, Class Work, Teacher/Staff Comments, Attendance History, Discipline Incidents, Interim Progress Reports, Report Cards, Registration (Demographic) and Transportation information.

You are also able to email your child's teachers, in addition to viewing and printing your child's data. However, you will not be able to update or edit the information within the Home Access Center (HAC). If you find incorrect or incomplete data, please contact the school to have the information entered or corrected.

**NOTE:** On some occasions, the information you are viewing will pop up in small windows. If you have pop-up blocking software installed or use Google or Yahoo! Toolbar please disable or allow pop-ups to be viewed for this site.

Please be advised that the Home Access Center automatically logs you off after approximately 20 minutes.

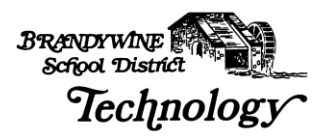

# Will Other People Be Able to See My Child's Information?

Your child's information is secure and only those individuals who have a username and password can access the HAC and your child's information. Your username and password allow you access to your child's data. We urge you to keep your username and password in a secure, safe place.

Figure 1 shows the Privacy Statement and the Terms of Use links at the bottom of the Home Access Center web page.

#### Figure 1

Powered by <u>SunGard Pentamation Inc.</u> Copyright 2003 - 2005, <u>| Privacy Statement</u> | <u>Terms of Use</u>

By clicking on the Privacy Information link the following box will pop-up:

### Figure 2

| 🚰 Home Access Center Privacy Statement - Microsoft Internet Explorer prov 💶 🔲 🗙                                                                                                    |
|----------------------------------------------------------------------------------------------------|
| Home Access Center Privacy Statement                                                                                                    |
| By using the Brandywine School District Home Access Center, you are attempting to access information from your child's education records electronically via the Internet. Under the Family Educational Rights and Privacy Act (FERPA) and Title 14 of the Delaware Code § 4111, personally identifiable information from your child's education records cannot be disclosed by the Brandywine School District to "third parties" without your written consent. This prohibition does not include "director information" or information disclosed to Brandywine School District staff for legitimate educational reasons under Board Policy 08.11. Although the Brandywine School District and the Delaware Department of Education will take every reasonable precaution to keep your child's education records private and confidential, electronic information sent via the Internet can sometimes be deliberately intercepted by third parties, or inadvertently misdirected for reasons beyond the control of the Brandywine School District or the Delaware Department of Education. If you believe that your child's education record has been unlawfully intercepted by a third party, please contact the Office of Educational Services at the Brandywine School District. |

The above statement reflects Brandywine School District's policy regarding disclosure of your child's private information. It explains the FERPA Act and what it encompasses.

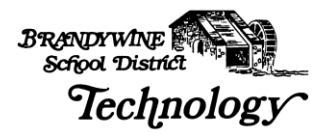

By clicking on the Terms Of Use link at the bottom of the page, as shown in Figure 3, a small box will pop-up displaying the following message:

Figure 3

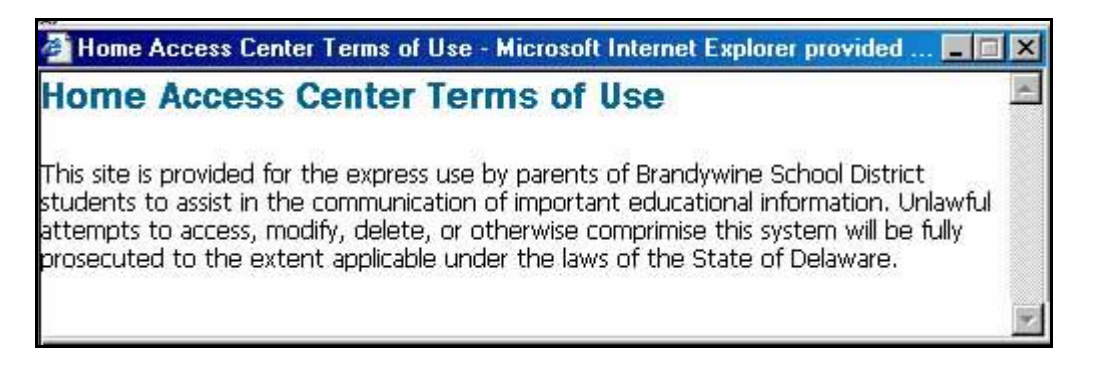

The above statement discloses the Brandywine School District's policy regarding access and misuse of the Home Access Center. Basically, it states that anyone attempting to access, modify, delete or misuse this system will be prosecuted.

# What is my Username and Password?

The school supplies a letter stating your username and password for the Home Access Center and the will contact you when to pick it up. Brandywine School District is requesting that you personally pick up your letter due to security and privacy issues. If you should lose or forget your username and password, please contact the school secretary and she will be able to change or reset either one.

Your username will be in the following format:

Firstname.Lastname

i.e. Scott.Finn or Michael. Fitzpatrick

The password is set for you initially, but you have the ability change it to something easier for you to remember.

If you believe your password has been compromised or simply wish to change it, click the "My Profile" link **Exercise** in the top right hand corner of the page. A pop-up box will open, as shown in Figure 4. You will be prompted to put in your old password, to select a new password and then to confirm your new password.

**NOTE:** Please make sure that your pop up blocking software or toolbars have been disabled or allowed for this site.

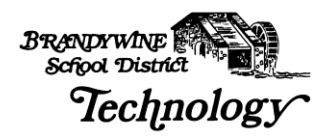

| Name:              | Josephine Test                       |
|--------------------|--------------------------------------|
| Address:           | 1 WINDSOR RD<br>WILMINGTON, DE 19809 |
| Logged in as:      | joetest                              |
| Last successful lo | <b>gin:</b> 4/18/2005 9:36:49 AM     |
| Chan               | ge Password                          |
| Old Password:*     |                                      |
| New Password:*     |                                      |
| Confirm New Passwo | vrd:*                                |
| Cha                | ange Close                           |
|                    | ange Ciose                           |

# What are the Minimum Software & Hardware Requirements for the Home Access Center?

The minimum requirements for a home PC to connect to the Home Access Center (HAC) are:

Pentium II 400 processor or higher Windows 2000, XP or ME Internet Explorer 6.0 Web Browser 128 MB RAM or higher Internet Access – preferably DSL or Cable but Dial-up Access will work

 Viewing the HAC on a Dial-up connection will be slow so please be patient

Printer – if you wish to print the information displayed on the screen

# How Do I Print The Information That Is Displayed in the Home Access Center?

By clicking the printer icon at the top of the Internet Explorer browser window, as shown in Figure 5, you are able to print the information on the screen.

#### Figure 5

| 🎒 Mic  | roso | it Interr       | net Exp | lorer   | provide | ed by B | randywine Sc | hool Distric | ct   |    |                     |   |
|--------|------|-----------------|---------|---------|---------|---------|--------------|--------------|------|----|---------------------|---|
| File   | Edit | View            | Favor   | rites   | Tools   | Help    |              |              |      |    |                     |   |
| 🕁 Ba   | ck 👻 | $\Rightarrow$ . | 8       | 1 🖓     | 0       | Search  | 💽 Favorites  | 🐨 Media      | B• ( | 33 | ) 🔏 🖻 🛱 👌 🖓 Folders |   |
| Addres | s 🦉  | http://k        | nac.doe | .k12.de | e.us/Ho | meAcce: | 88           |              |      | 2  | Go Google -         | • |

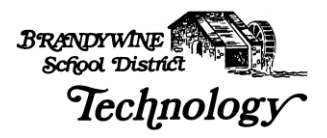

You also have the option of clicking File and then Print, as shown below in Figure 6. If you wish to print more than one copy, change the Number of copies and click the Print button, as shown in Figures 7.

Either of these methods works for printing the different views displayed in the Home Access Center.

|                                             | General Options Layout Paper/Quality<br>Select Printer<br>HP LaserJet 1100                                     |                       |
|---------------------------------------------|----------------------------------------------------------------------------------------------------|-----------------------|
| File Edit View Favorites                    | Fax                                                                                                    | F                     |
| Edit<br>Save Ctri+S<br>Save As              | Status: Ready<br>Location: Hp Laserjet 4350 - Technology Divis<br>Comment: Technology Division - Laserjet 4350 | ion<br>Black and Whit |
| Page Setun<br>Print Ctrl+P<br>Print Preview | Page Range     O All     O Selection O Current Page                                                            | Number of copies      |
| Send Import and Export                      | C Pages: 1<br>Enter either a single page number or a single<br>page range. For example, 5-12                   |                       |
| Properties<br>Work Offline<br>Close         | Prin                                                                                                    | nt Cancel Apply       |

Figure 6

Figure 7

# Accessing the Home Access Center

The Brandywine School District Technology Department has completed the district and school set-up for usage of the Home Access Center. You will be able to immediately access the Home Access Center (HAC) to view your child's information once you receive your username and password.

Springer Middle School is our test pilot and at this time is the only school implementing the Home Access Center. District-wide usage of the Home Access Center will be forth coming.

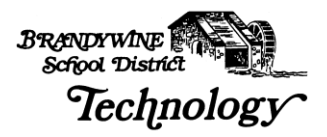

# Logging Into the System

Open an Internet Explorer web browser window and type in the following URL: <u>https://hac.doe.k12.de.us/HomeAccess/</u> as seen in Figure 8. The "**s**" after http refers to this site as a secure site.

# **NOTE:** When typing this address, there is no WWW.

#### Figure 8

|                                                     | Home A                     | ccess Center Login                                                                                                    |
|-----------------------------------------------------|----------------------------|----------------------------------------------------------------------------------------------------|
| Select a<br>District:<br>Username: *<br>Password: * | Brandywine School District | <ul> <li>Welcome to the Home Access Center. To begin, please enter your username and password.</li> <li>Home Access Center allows parents and students to view student registration, scheduling, attendance, assignment and grade information. Home Access Center is available for the districts listed in the dropdown to the right. Please make sure to select the correct district when longing in to Home Access Center.</li> </ul> |
|                                                     | 1                          | If you do not have a username and password for Home<br>Access Center, you can register by clicking here.                                                                                                    |

Enter the Username and Password as stated in your letter into the appropriate fields and click the Log In button.

You are also able to register for a username on the Home Access Center Login page. Figure 8 above shows you the link to click to register for a username.

A pop-up box, as shown in Figure 9, will open requesting your First and Last Name, your City and Zip Code.

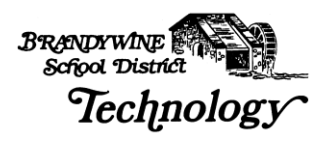

| Select a District: Brandywine School District |
|-----------------------------------------------|
| First Name:*                                  |
| Last Name:*                                   |
| City:*                                        |
| Zip Code:*                                    |
|                                               |

After you have filled in your the requested information, another page will open regarding your username registration process, as shown in Figures 10 and 11.

Figure 10 indicates that no email address is on file for this parent. Please contact the school secretary and she can set up your username and password and add your email address.

| Figure | 10 |
|--------|----|
|--------|----|

| Select a District: | Brandywine Development |
|--------------------|------------------------|
| First Name:*       | Josephine              |
| Last Name:*        | Test                   |
| City:*             | Wilmington             |
| Zip Code:*         | 19809                  |

Figure 11 indicates an email address is on file with the school and the information requested has been sent.

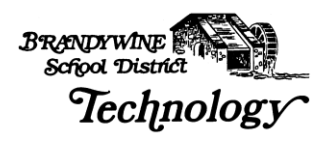

| Select a District: | Brandywine School District |
|--------------------|----------------------------|
| First Name:*       | Josephine                  |
| Last Name:*        | Test                       |
| City:*             | Wilmington                 |
| Zin Code.*         | 10900                      |

Figure 12 indicates you have already registered to use the Home Access Center.

If you have forgotten your username or password or need to change your email account, please contact the school secretary.

#### Figure 12

| Select a District: | : Brandywine School District 💌 |
|--------------------|--------------------------------|
| First Name:*       | Josephine                      |
| Last Name:*        | Test                           |
| City:*             | Wilmington                     |
| Zip Code:*         | 19809                          |

If you have two or more children in Brandywine School District, when you log into the Home Access Center you will see both of their names and schools. This allows you to log in only once and access all of your children's information at once.

**NOTE:** At this time, Springer Middle School is our test pilot. The Home Access Center will be available for the other schools in Brandywine School District by January 1<sup>st</sup>, 2006.

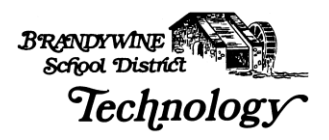

# **Home Access Center Views**

The first screen after you log into the system will be the **Daily Summary** page, shown in Figure 13. The Daily Summary page is the equivalent of a home page for the HAC (Home Access Center); it shows you a representation of the different types of information that you may view in the Home Access Center.

If the student has not been reported absent or tardy then under the Attendance column on the Daily Summary page it will state, "No attendance information has been entered for this student." Please be advised that Teachers only mark students absent or tardy they do not mark them present. Therefore, no information entered means that your child was in class and not marked as absent.

In addition, if teachers have not published Classwork for the HAC, then the Classwork column of the Daily Summary page will state "There is no Classwork due." <u>This does not mean that the student does not have homework – only that the teacher(s) have not published it for the HAC view.</u> You also have the option of view details about an published assignment by clicking on the assignment link in the Daily Summary. However, if a teacher has not entered any details the link will go nowhere.

Thirdly, your child's schedule will be listed. Since the Middle and High Schools are on a rotating schedule, this will allow you to know what day it is. For example, "It is a C Day" meaning period C is the 1<sup>st</sup> period of the day or "It is a 6 Day" meaning period 6 meets first. On the Daily Summary page the class times are given in the Schedule column beside the Course Name. The classes are listed by Period in numeric order but the times beside the Period number reflect when the class meets for that day.

Finally, under the Discipline column on the Daily Summary page if there have been no disciplinary incidents reported to the school administrators then the page will read, "The student was not involved in any discipline incident's this week." This does not mean that the teacher did not have any behavioral or academic problems with the student.

Disciplinary Incidents tend to be detentions, excessive tardiness etc., <u>not</u> infractions such as talking in class or turning in homework in late or not at all.

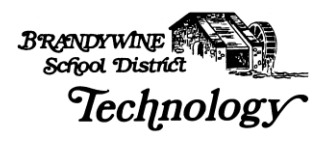

# Daily Summary

Figure 13

| Middle                                                                | School                     |                 | Spri                        | nger Middle School                  |       |
|-----------------------------------------------------------------------|----------------------------|-----------------|-----------------------------|-------------------------------------|-------|
| ummary Schedule Attendance                                            | Discipline Classw          | vork Int<br>Pro | erim Report Cards<br>gress  | s Test Scores                       | Regis |
| Daily                                                                 | Summary                    | for Thu         | ırsday, Mar                 | ch 24, 20                           | )05   |
| oday's Attendance                                                     | Today's S                  | chedule         | e                           |                                     |       |
| No attendance information has been<br>entered for this student today. | Period                     | Course          | Description                 | Teacher                             | Room  |
|                                                                       | 1 (07:35 AM -<br>08:46 AM) | U 8212 -<br>1   | Language Arts               | <u>Kathleen A</u><br><u>Gilbert</u> | 201   |
|                                                                       | 2 (08:50 AM -<br>09:32 AM) | 8622 - 2        | DSTP Enrichment             | <u>Rosenblatt, Faith</u>            | 110   |
|                                                                       | 3 (09:36 AM -<br>10:18 AM) | U 8222 -<br>2   | US History                  | <u>Brian P McGuire</u>              | 200   |
|                                                                       | 4 (10:22 AM -<br>11:04 AM) | 8232 - 1        | Earth Science               | <u>Jonathan W</u><br><u>Sypher</u>  | 204   |
|                                                                       | 5 (11:04 AM -<br>12:42 PM) | 8413 - 3        | Language Arts<br>Enrichment | Daniel Patric<br>Bradley            | 216   |
|                                                                       | 6 (12:46 PM -<br>01:26 PM) | 8242 - 3        | Pre-Algebra 8               | <u>Kay W Hossler</u>                | 203   |
|                                                                       | 7 (01:30 PM -<br>02:10 PM) | 8480 - 10       | Technology Systems          | <u>Robert W Bilson</u>              | 161   |
|                                                                       |                            |                 |                             |                                     |       |

The Daily Summary page takes a snapshot of the vital information included in the Home Access Center and makes it readily available on one page.

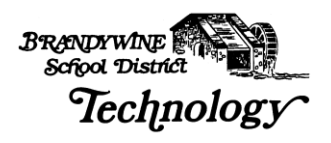

|            | Springer<br>Middle S                   | chool                |               | L<br>S                           | oe Test        | t<br>School - Brand | ywine Develo      | pment                 |                  |
|------------|----------------------------------------|----------------------|---------------|----------------------------------|----------------|---------------------|-------------------|-----------------------|------------------|
| Today's    | Dail                                   | y Summary for Mon(   | day, April 18 | 3, 2005                          | us keļ         | jistration          |                   |                       |                  |
| roddy o /  |                                        |                      | i oddy o c    | Juneaure                         |                |                     |                   |                       |                  |
| Attendance | Period Attendance Code Dismi           | iss Time Arrive Time | Period        |                                  | Course         | Description         |                   | Teacher               | Room             |
| 1          | Principal Approved Parental Field Trip |                      | 1 (11:04      | AM - 12:42 PM)                   | 1 8212 - 1     | Language Art        | :s                | Kathleen A Gilbert    | 201              |
| 2          | Principal Approved Parental Field Trip |                      | 2 (12:46)     | PM - 01:26 PM)                   | 8622 - 2       | DSTP Enrich         | nent              | Rosenblatt, Faith     | 110              |
| 3          | Principal Approved Parental Field Trip |                      | 3 (01:30)     | PM - 02:10 PM)                   | 8222 . 2       | US History          |                   | Brian P McGuire       | 200              |
| 4          | Principal Approved Parental Field Trip |                      | 4 (07:25      | AM 00:46 AM)                     | 0000 1         | Earth Science       | 6                 | Jonathan 16/ Suphr    | - 204            |
| 5          | Principal Approved Parental Field Trip |                      | 5 (09:50      | AM - 00.40 AM)                   | 9412 - 2       | Language Art        | :<br>c Enrichment | Daniel Datric Bradle  | 204              |
| 6          | Principal Approved Parental Field Trip |                      | 5 (08.30 ·    | AM - 09.32 AM)<br>AM - 10.18 AM) | 9242 - 3       | Dro. Algobra S      |                   | Kay W Hoseler         | 203              |
| 7          | Principal Approved Parental Field Trip |                      | 7 (10:22      | AM - 11:04 AM)<br>AM - 11:04 AM) | 8480 - 10      | Technology 9        | ,<br>Systems      | Robert W Bilson       | 161              |
| Classwoi   | rk For This Week                       |                      | Incidents     | During T                         | his Week       | t                   |                   |                       |                  |
| Course     | Description Teacher Date Assigned      | Date Due Assignment  | Incident      | Category                         | Building       | Loca                | tion              | Incident<br>Date/Time | Incident<br>Role |
| 1. 0010 1  | Language Ares (tachies) A dibert       | Chapter / Shakepo    | Dress code    | School Violat                    | ion Springer I | Middle Admi         | nistrative        | 4/18/2005             | Offender         |

When information has been entered for Attendance, Classwork and Disciplinary Incidents the Daily Summary page will look like Figure 14 above.

When you click on the link in the Assignment column under Classwork For This Week the details of the assignment are displayed, as shown in Figure 15. Please be advised if the teacher did not enter any details then the link will not be active.

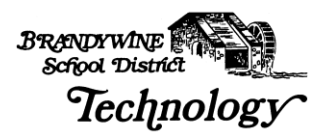

| Daily Summary S           | Chedule Attendance         | le Scho<br>Disciplin | e Classwork 1                                                              | Interim Progress        | Report Card                      | inger Middle S<br>s Regi | chool - Brandywine Develo       | opment                  |                  |
|---------------------------|----------------------------|----------------------|----------------------------------------------------------------------------|-------------------------|----------------------------------|--------------------------|---------------------------------|-------------------------|------------------|
| Foday's Attenda           | nce                        |                      |                                                                            | Today's S               | chedule                          |                          |                                 |                         |                  |
| Attendence De             | and Attendence Code        | Disc                 | ales Time Amine Time                                                       | Devied                  |                                  | Course                   | Description                     | Tardaa                  | Deem             |
| Attentiance Pe            | Drincinal Approved Parent  | al Field Trin        | niss time Armae time                                                       | 1 (11:04 /              | M. 12:42 DM)                     | Course                   | Language Arts                   | Kathleen & Gilbert      | 201              |
| 2                         | Principal Approved Parent  | al Field Trip        |                                                                            | 1 (11.017               | 12.12.111)                       | 0000 0                   |                                 | Recorded to Colder      | 201              |
| 3                         | Principal Approved Parent  | al Field Trip        |                                                                            | 2 (12:46 F              | M - 01:26 PM)                    | 8622 - 2                 | US I P Enrichment               | Rosenblatt, Faith       | 200              |
| 4                         | Principal Approved Parent  | al Field Trip        |                                                                            | 5 (U1.50 F              | M - 02.10 PM)                    | 1 8222 - 2               |                                 | bilari P McGuile        | 200              |
| 5                         | Principal Approved Parent  | al Field Trip        |                                                                            | 4 (07:35 /              | AM - 08:46 AM)                   | 8232 - 1                 | Earth Science                   | Jonathan W Syphe        | 204              |
| 6                         | Principal Approved Parent  | al Field Trip        |                                                                            | 5 (08:50 /              | AM - 10:10 AM)                   | 8413 - 3                 | Language Arts Enrichmei         | NT Daniel Patric Bradle | 202              |
| 7                         | Principal Approved Parent  | al Field Trip        |                                                                            | 7 (10:22 /              | AM - 10.18 AM)<br>AM - 11:04 AM) | 8480 - 10                | Technology Systems              | Robert W Bilson         | 161              |
| Classwork For T           | his Week                   |                      |                                                                            | Incidents               | During TI                        | nis Week                 |                                 |                         |                  |
| Course Descriptio         | n Teacher Date<br>Assigned | Date Due             | Assignment                                                                 | Incident                | Category                         | Building                 | Location                        | Incident<br>Date/Time   | Incident<br>Role |
| U 8212 - Language<br>Arts | Kathleen A<br>Gilbert      | 04/20/2005           | <u>Chapter 7 - Shakepeare</u><br>Covers Midsummers Night<br>Dream Acts 1-2 | Dress code<br>violation | School Violati<br>Code           | on Springer I<br>School  | Middle Administrative<br>Office | 4/18/2005<br>7:45:00 AM | Offender         |

### <u>Schedule</u>

The next tab is the **Schedule** tab. This page displays your child's class schedule for the year. This page shows you the Course number, Course Description, Period the class is held, Teacher, Room Number, Days the class meets and Marking Periods the class is offered, along with the Building Name and class Status.

The Status column indicates whether your child has dropped the course or whether he/she is currently enrolled.

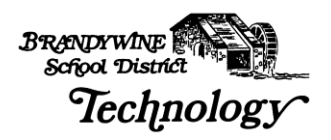

| Si              | oringe                    | P       |                       |      | 12:20                              | loe Test               | . My Profile           |
|-----------------|---------------------------|---------|-----------------------|------|------------------------------------|------------------------|------------------------|
|                 | Mi                        | ddle    | School                |      | Treat                              | Springer Middle Scho   | ool - Brandywine       |
| aily Summary    | Schedule Attend           | ance    | Discipline            | Cla  | asswork Interim Progress           | Report Cards Te        | st Scores Registration |
| 100             |                           |         | Sc                    | hedu | lle                                |                        |                        |
| Course          | Description               | Periods | Teacher               | Room | Days Marking Periods               | Building               | Status                 |
| 1 8212 -        | 1 Language Arts           | 1       | Kathleen A Gilbert    | 201  | 1, 2, 3, 4, 5, 6, 7 M1, M2, M3, M4 | Springer Middle School | Active                 |
| 0440 - 3        | Physical Education        | 2       | Margaret F Nortz      | 120  | 1, 2, 3, 4, 5, 6, 7 M1, M2         | Springer Middle School | Active                 |
| 8622 - 2        | DSTP Enrichment           | 2       | Rosenblatt, Faith     | 110  | 1, 2, 3, 4, 5, 6, 7 M3, M4         | Springer Middle School | Active                 |
| <b>U</b> 8222 - | 2 US History              | з       | Brian P McGuire       | 200  | 1, 2, 3, 4, 5, 6, 7 M1, M2, M3, M4 | Springer Middle School | Active                 |
| 8232 - 1        | Earth Science             | 4       | Jonathan W Sypher     | 204  | 1, 2, 3, 4, 5, 6, 7 M1, M2, M3, M4 | Springer Middle School | Active                 |
| 8413 - 3        | Language Arts Enrichment  | 5       | Daniel Patric Bradley | 216  | 1, 2, 3, 4, 5, 6, 7 M1, M2, M3, M4 | Springer Middle School | Active                 |
| 8242 - 3        | Pre-Algebra 8             | 6       | Kay W Hossler         | 203  | 1, 2, 3, 4, 5, 6, 7 M1, M2, M3, M4 | Springer Middle School | Active                 |
| 0470 - 9        | Family & Consumer Science | 7       | Francine K Wilson     | 114  | 1, 2, 3, 4, 5, 6, 7 M1, M2         | Springer Middle School | Active                 |
| 8480 - 10       | Technology Systems        | 7       | Robert W Bilson       | 161  | 1, 2, 3, 4, 5, 6, 7 M3, M4         | Springer Middle School | Active                 |
| 8223 - 1        | US History                | 1       | Brian P McGuire       | 200  | 1, 2, 3, 4, 5, 6, 7 M1, M2, M3, M4 | Springer Middle School | Dropped                |
| 8233 - 1        | Earth Science             | з       | Jonathan W Sypher     | 204  | 1, 2, 3, 4, 5, 6, 7 M1, M2, M3, M4 | Springer Middle School | Dropped                |
| 8213 - 1        | Language Arts             | 4       | Kathleen A Gilbert    | 201  | 1, 2, 3, 4, 5, 6, 7 M1, M2, M3, M4 | Springer Middle School | Dropped                |
|                 | Reading                   | 5       | Daniel Patric Bradley | 216  | 1, 2, 3, 4, 5, 6, 7 M1, M2, M3, M4 | Springer Middle School | Dropped                |

The "sticky note" beside the Course number indicates that the teacher has written a note. Click once on the Notes "sticky note" to read the teachers comments. A pop-up window will open displaying all the notes that the teacher has written.

Please make sure all pop-up blockers are disabled in order to view the window.

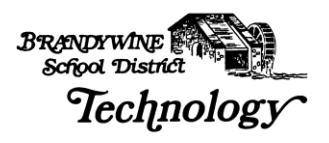

| 🗿 Class Notes | s - Microsoft Internet Explorer provided by Brandywine 💶 🗖 🗙                                                                                 |
|---------------|----------------------------------------------------------------------------------------------------|
| 🗰 Back 👻 🔿    | - ② 🖸 🖓 🤍 Google - 💦 📲                                                                                                    |
| Class         | Notes for 8212 - 1 Language Arts                                                                                                    |
|               |                                                                                                    |
| Date          | Note                                                                                                    |
| 11/01/2004    | Mr. and Mrs. Test: Please contact me at 555-1212. I'd like to<br>discuss an incident that occurred today with Joe.<br>Regards - Mrs. Gilbert |
| 10/25/2004    | If Joe continues in his current performance, he will likely<br>complete the marking period with an A.                                        |
| 10/20/2004    | Joe continues to make good progress in English                                                                                               |
| 10/15/2004    | Joe shows an astounding capability in English this quarter. His writing skills are excellent                                                 |
| 10/01/2004    | Super Job Joe. Keep up the good work!                                                                                                    |
|               | Close                                                                                                    |

Figure 17

# <u>Attendance</u>

The next page in the Home Access Center is the Attendance page. This page allows you to view your child's attendance for the year.

If your child has been absent, tardy or released from school through an early dismissal or field trip, then there will be a colored box for the date. If your child has been present in all classes then there will not be a colored box.

A grey colored box indicates that there is no school on that date, as seen in Figure 18 for April 13<sup>th</sup>.

Click on  $\leq$  or  $\geq$  to maneuver through the calendar months. The legend above the calendar indicates the description of your child's absence.

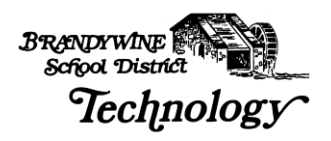

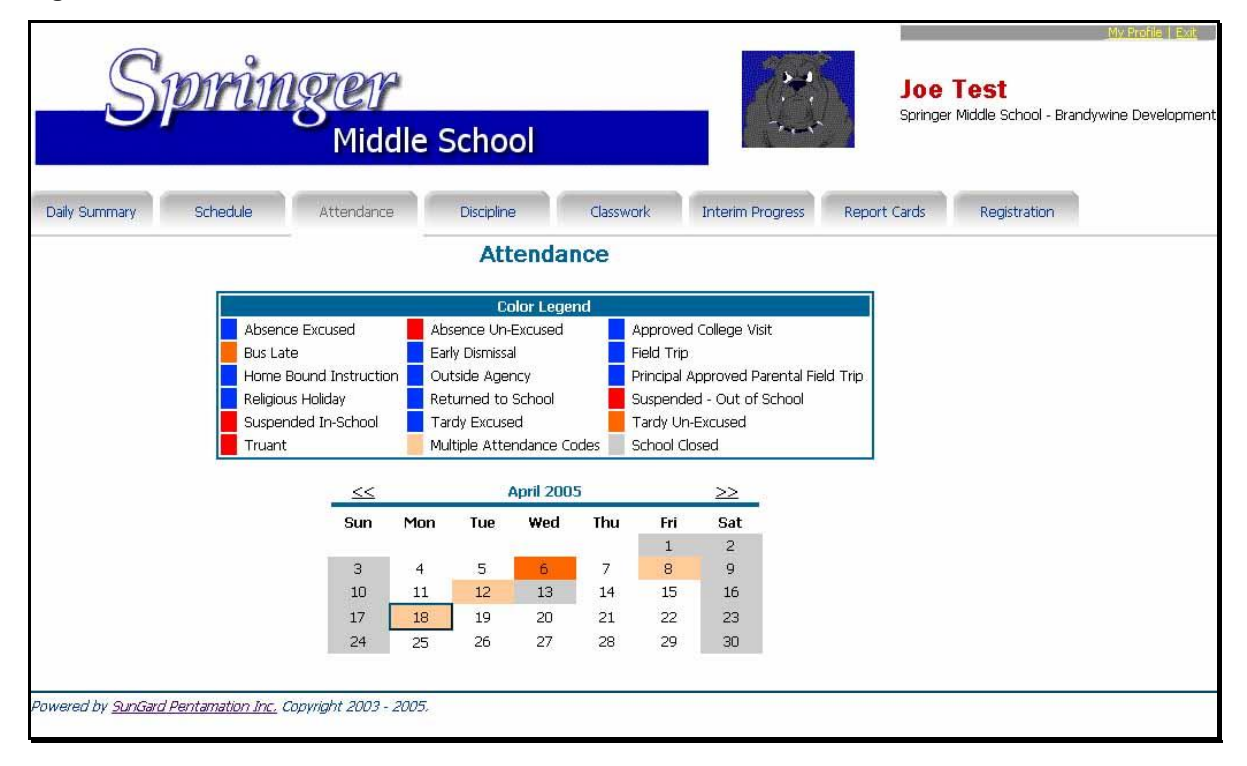

By hovering over a colored date you are able to view the absence description, as shown below in Figure 19. The information displayed indicates what periods your child was absent. Using the legend above the calendar, you can determine the reason for the absence. For example on April 8th, Joe was absent periods 1,2,3 4, 5, 6 and 7. The code given for these absences are: Absent-Excused. This reflects that Joe was out all day. If your child was absent for only one or two periods the box will indicate what period was missed and the explanation, for example Tardy, Absent-Unexcused or Early Dismissal etc.

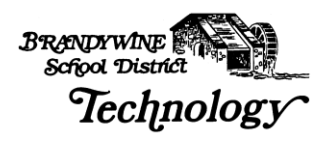

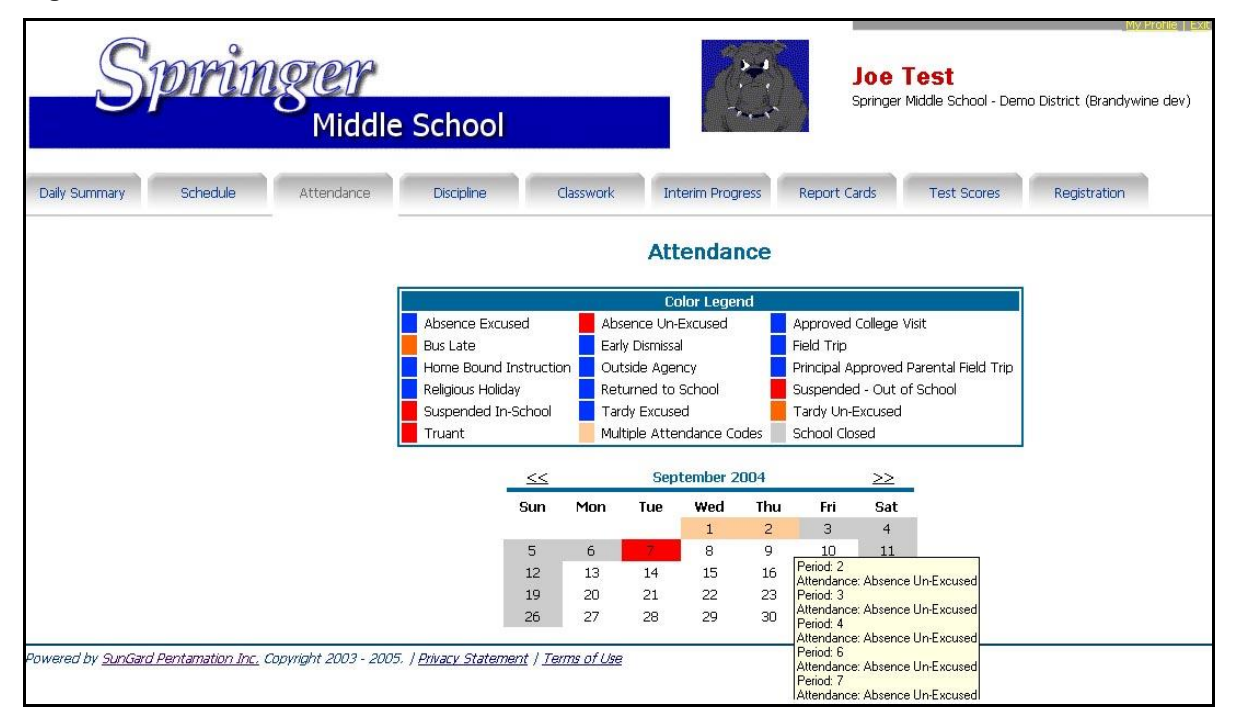

# <u>Discipline</u>

Discipline is the fourth tab in the Home Access Center. This screen shows any reported disciplinary actions taken against your child.

### Figure 20

| S                         | pring                                                         | er                                                                |                                                                                 |                                                                                                    | <b>1</b>                                             | Joe ]                                           | <b>Fest</b><br>Middle School - Brandywing |
|---------------------------|---------------------------------------------------------------|-------------------------------------------------------------------|---------------------------------------------------------------------------------|----------------------------------------------------------------------------------------------------|------------------------------------------------------|-------------------------------------------------|-------------------------------------------|
|                           |                                                               | Middle Sc                                                         | hool                                                                            |                                                                                                    | Tert 1                                               | opinigeri                                       |                                           |
| Daily Cummary             | Crhodulo A                                                    | ttendance Di                                                      | scipline Class                                                                  | vork Interim P                                                                                                    | rogress Rep                                          | ort Cards                                       | Registration                              |
| Daily Summary             | Schedule A                                                    |                                                                   |                                                                                 | interest of the second second s |                                                      |                                                 | and the second second                     |
|                           |                                                               | Dis                                                               | scipline Incide                                                                 | ents                                                                                                    |                                                      |                                                 |                                           |
| School Ye                 | ar Incident                                                   | Dis                                                               |                                                                                 | ents<br>Location                                                                                                    | Incident Date/                                       | Time Incide                                     | ent Role                                  |
| School Ye<br>2005         | ar Incident<br>Dress code violation                           | Dis<br>Category<br>School Violation Code                          | Scipline Incide<br>Building<br>Springer Middle School                           | ents<br>Location<br>Administrative Office                                                                                                    | Incident Date/<br>4/18/2005 7:45:                    | Time Incide                                     | ent Role<br>Jer                           |
| School Ye<br>2005<br>2005 | ar Incident<br>Dress code violation<br>Inappropriate Behavior | Dis<br>Category<br>School Violation Code<br>School Violation Code | Scipline Incide<br>Building<br>Springer Middle School<br>Springer Middle School | Ents<br>Location<br>Administrative Office<br>Hall / Stairway                                                                                                    | Incident Date/<br>4/18/2005 7:45:<br>4/13/2005 9:45: | Time Incide<br>100 AM Offence<br>100 AM Offence | ent Role<br>der                           |

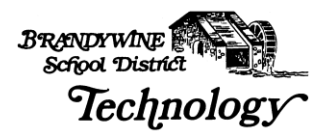

Click on the link in the Incident column to view the details of the infraction, as shown in Figure 21.

Figure 21

|           | Discipline In              | cident D     | etail                 |
|-----------|----------------------------|--------------|-----------------------|
| Number:   | 1380                       | Incident:    | Dress code violation  |
| Date:     | 4/18/2005                  | Time:        | 7:45:00 AM            |
| Building: | Springer Middle School     | Category:    | School Violation Code |
|           | Location:                  | Administrat  | tive Office           |
|           | <b>Reported To:</b>        | Discipline S | itaff                 |
|           | Gang Related:              | No           |                       |
|           | <b>Reported To Police:</b> | No           |                       |
|           | Date Reported:             | N/A          |                       |
|           | Police Department:         | N/A          |                       |
|           | Officer:                   | N/A          |                       |
|           | Complaint Number:          | N/A          |                       |
|           | Clo                        | ose          |                       |

#### Figure 22

| Disciplin             | e Incident Offender Detail                   |
|-----------------------|----------------------------------------------|
| Number: 1380          | Incident: Dress code violation               |
| Date: 4/18/2005       | Time: 7:45:00 AM                             |
| Building: Springer Mi | iddle School Category: School Violation Code |
| Guardian Notified:    | Yes Notify Date: 4/18/2005 12:00:00 AM       |
| Notified By:          | Phone                                        |
| Referred To:          | Discipline Staff                             |
| Police Action:        | None                                         |
| Offenses:             | None                                         |
| Actions Taken:        | Detention                                    |
| Weapons Involved      | : None                                       |
| Drugs Involved:       | None                                         |
|                       | Close                                        |

Figure 22 shows Offender information. Names or personal information are never displayed in this box. What is shown is the Action Taken, how and when the parent/guardian was contacted, if weapons or drugs were involved and the date and time of the incident.

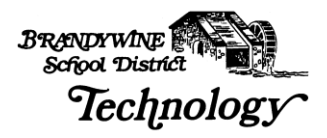

Please be advised that the above information opens in a small pop up window, so please make sure that if you have disabled or configured your pop-up blocking software to allow you to view these windows.

### <u>Classwork</u>

Under the Classwork tab, the course assignments are listed chronologically in the Date Assigned column.

The date an assignment was given and the date due is shown on the Classwork page, along with the Category and Description of the assignment. The number of points the child received and the total number of points are shown in the Points and Scores columns, respectively.

The Classwork page displays the student's average for each class beneath the Course Name and Number. The page also shows the Class Average for each assignment in each class.

| Spring                           | CT<br>Middle S | School               |                               |          | >_4<br>1 - 1<br>7-1-1 | <b>Joe</b><br>Springer | Test<br>Middle School - Bra | andywine Distr |
|----------------------------------|----------------|----------------------|-------------------------------|----------|-----------------------|------------------------|-----------------------------|----------------|
| ummary Schedule A                | ttendance      | Discipline           | Classwork Inter               | im Prog  | gress                 | Report Cards           | Test Scores                 | Registra       |
|                                  |                | Clas                 | sswork                        |          |                       |                        |                             |                |
| View Classwork For (All Classes) | i              | 💽 for Re             | port Card Run 1               | ×        | Order by              | Class 💌                | Refresh View                |                |
| 8212 - 1 Language A              | rts            |                      |                               |          |                       |                        |                             |                |
|                                  |                | Student              | Average: 96.88%               |          |                       |                        |                             |                |
| Date Du                          | e Date Assigne | d Category           | Description                   | Points   | Score 0               | lass Average           |                             |                |
| 11/01/20                         | 004 10/01/2004 | Class Participation  | n Class Participation         | 10       | 10.00 1               | .0.00                  |                             |                |
| 10/29/20                         | )04 10/20/2004 | Mid-Term             | Mid-Term Chaps 1-8            | 100      | 100.00 8              | 0.55                   |                             |                |
| 10/27/20                         | 004 10/13/2004 | Written Paper        | 5 Paragraph Paper #1          | 100      | 95.00 8               | 4.68                   |                             |                |
| 10/15/20                         | 04 10/12/2004  | Test                 | Test - Chaps 1-4              | 100      | 95.00 7               | 4.95                   |                             |                |
| 09/17/20                         | 04 09/16/2004  | Class Participation  | n Class Participation         | 1        | 1.00 0                | 1.86                   |                             |                |
| 09/16/20                         | )04 09/16/2004 | Quiz                 | Quiz - Lesson 1               | 10       | 10.00 7               | .82                    |                             |                |
| 8213 - 1 Language A              | rts            |                      |                               |          |                       |                        |                             |                |
|                                  | Classwork cou  | ıld not be found for | r this class for the selected | d report | t card run.           |                        |                             |                |
| 8222 - 2 IIS History             |                |                      |                               |          |                       |                        |                             |                |
| 0222 - 2 00 mistory              |                | Student              | Average: 83.47%               |          |                       |                        |                             |                |
| Date Due                         | Date Assigned  | Category             | Description                   | Poir     | nts Score             | Class Average          |                             |                |
| 11/01/200                        | 4 11/01/2004   | Test                 | Test CHPS 1-3                 | 100      | 82.00                 | 82.00                  |                             |                |
| 11/01/200                        | 4 09/20/2004   | Project              | Early American History Te     | st 100   | 92.00                 | 92.00                  |                             |                |
| 10/25/200                        | 4 10/21/2004   | Quiz                 | Quiz CHP 1                    | 30       | 25.00                 | 25.00                  |                             |                |
| 10/21/200                        | 4 10/05/2004   | Homework             | Homework CHP 1                | 10       | 8.00                  | 8.00                   |                             |                |
| 09/20/200                        | 4 09/20/2004   | Class Participation  | Class Participation           | 10       | 8.00                  | 8.00                   |                             |                |

#### Figure 23

Γ

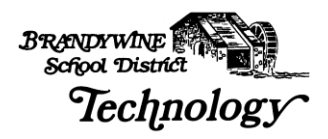

By using the drop-down boxes at the top of the Classwork page you can change how the information is displayed. The default screen shows All Classes for RC Run 1 (Report Card Run 1) Ordered by Class.

Figure 24 shows the drop-down boxes and the categories that you can select to change the criteria displayed.

| Daily Summary Schedule         | M<br>M<br>Atten                                                                                                    | iddle Sc                                                                                                    | hool                | Classwork Int             | erim Prog | gress   | Sp<br>Report Card     | <b>oe Te</b><br>oringer Midd<br>ds F | <b>St</b><br>le School - Brandywine<br>Registration |
|--------------------------------|----------------------------------------------------------------------------------------------------|----------------------------------------------------------------------------------------------------|---------------------|---------------------------|-----------|---------|-----------------------|--------------------------------------|-----------------------------------------------------|
|                                |                                                                                                    |                                                                                                    | Cla                 | sswork                    |           |         |                       |                                      |                                                     |
|                                |                                                                                                    | 1                                                                                                    |                     | 7                         | 2         | _       | 3                     |                                      | 4                                                   |
| View Classwork For             | (All Classes)                                                                                                    |                                                                                                    | 🗾 for R             | eport Card Run 1          |           | 🚽 Order | by Class              | -                                    | Refresh View                                        |
| 0440 - 3 Phys<br>0470 - 9 Fami | (All Classes)<br>0440 - 3 Physi<br>0470 - 9 Famil<br>8212 - 1 Langu<br>8213 - 1 Langu<br>8222 - 2 US H<br>8223 - 1 US H<br>8232 - 1 Earth<br>8233 - 1 Earth<br>8242 - 3 Pre-A<br>8410 - 3 Read | ical Education<br>y & Consumer Si<br>lage Arts<br>lage Arts<br>istory<br>Science<br>Science<br>Igebra 8<br>Ing | cience nd for       | this class for the select | ted repor |         | Class<br>Date D<br>1. | Due                                  |                                                     |
| 8212 - 1 Lang                  | uage Arts                                                                                                    |                                                                                                    | Student /           | Average: 96.88%           |           |         |                       |                                      |                                                     |
|                                | Date Due                                                                                                    | Date Assigned                                                                                                  | Category            | Description               | Points    | Score   | Class Avera           | age                                  |                                                     |
|                                | 11/01/2004                                                                                                    | 10/01/2004                                                                                                    | Class Participation | Class Participation       | 10        | 10.00   | 10.00                 | 10                                   |                                                     |
|                                | 10/29/2004                                                                                                    | 10/20/2004                                                                                                    | Mid-Term            | Mid-Term Chaps 1-8        | 100       | 100.00  | 80.55                 |                                      |                                                     |
|                                | 10/27/2004                                                                                                    | 10/13/2004                                                                                                    | Written Paper       | 5 Paragraph Paper #3      | L 100     | 95.00   | 84.68                 |                                      |                                                     |
|                                | 10/15/2004                                                                                                    | 10/12/2004                                                                                                    | Test                | Test - Chaps 1-4          | 100       | 95.00   | 74.95                 |                                      |                                                     |
|                                | 09/17/2004                                                                                                    | 09/16/2004                                                                                                    | Class Participation | Class Participation       | 1         | 1.00    | 0.86                  |                                      |                                                     |
|                                | 09/16/2004                                                                                                    | 09/16/2004                                                                                                    | Quiz                | Quiz - Lesson 1           | 10        | 10.00   | 7.82                  |                                      |                                                     |

Figure 24

For example of a different view, click in the "View Classwork For" (1) drop-down box choose "All Classes" and "All Runs" from the Report Card Run (2) drop-down and the select Class from the "Order by" (3) drop-down box. Click the "Refresh View" (4) button to refresh the page.

Please make sure you click the Refresh View button to reflect your changes.

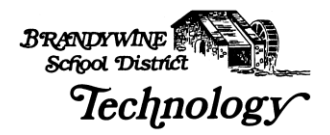

Your choices to view the Classwork page are:

| View Classwork By     | For Report Card Run | Order by   |
|-----------------------|---------------------|------------|
| All Classes           | All Runs            | Date Due   |
| All Classes           | Run 1               | Date Due   |
| All Classes           | Run 2               | Date Due   |
| All Classes           | Run 3               | Date Due   |
| All Classes           | Run 4               | Date Due   |
| All Classes           | All Runs            | Class      |
| All Classes           | Run 1               | Class      |
| All Classes           | Run 2               | Class      |
| All Classes           | Run 3               | Class      |
| All Classes           | Run 4               | Class      |
| Select Specific Class | All Runs            | Date Due * |
| Select Specific Class | Run 1               | Date Due * |
| Select Specific Class | Run 2               | Date Due * |
| Select Specific Class | Run 3               | Date Due * |
| Select Specific Class | Run 4               | Date Due * |

Remember to click the Refresh View button to view your selections.

• Note: You will not be able to choose Order by Class due to the fact that you have already selected a class.

# Interim Progress

You are also able to view your child's Interim Progress Report online by clicking the Interim Progress tab.

Simply click the black arrow beside the "View Interim Report for" and choose the Interim date you wish to display, as shown in Figure 24. Interim data will be kept in the Home Access Center for the entire school year allowing you to access it anytime you need.

By clicking on the Teacher's name you are able to send emails to that teacher using the email program installed on your computer, such as Outlook Express or Outlook. If you access your mail online - for example: AOL Web Access or Yahoo! - You will be unable to use this feature.

The Comment Legend explains the two digit codes under the PROG (Progress) and CM (Comment) columns, as seen in Figure 25.

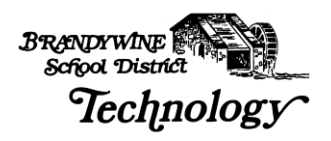

| Spring                                  | <u>zei</u><br>Mic | dle School                               |                              |                                                                |             |          |       |        | <b>Jo</b><br>Spr      | <b>)e T</b><br>inger Mi | est<br>ddle School - B | Profile   Exit |
|-----------------------------------------|-------------------|------------------------------------------|------------------------------|----------------------------------------------------------------|-------------|----------|-------|--------|-----------------------|-------------------------|------------------------|----------------|
| Daily Summary Schedule                  | Attendar          | ce Discipline                            | Classw                       | ork Ir                                                         | iterim F    | rogress  |       | Report | t <mark>Card</mark> s | ,                       | Registration           | 1              |
|                                         | Inte              | rim Progress R<br>View the Interim Progr | eport F<br>ess Report fo     | or Tues<br>(03/01/200<br>10/01/200<br>12/13/200<br>(03/01/2002 | day,<br>5 ▼ | Mai      | rch   | 01,    | 200                   | 05                      |                        |                |
|                                         | Course            | Description                              | Perio                        | d Teacher                                                      | Roon        | n PRO    | GCM   | L CM2  | 2 CM3                 | B ABS                   |                        |                |
|                                         | 1500A - 1         | DSTP Review                              | 1                            | Tursi                                                          | 113         |          | 03    | 08     |                       |                         |                        |                |
|                                         | 7906 - 2          | Sports & Entertainment M                 | larketi 2                    | Thompson                                                       | 207         |          | 29    |        |                       | 1                       |                        |                |
|                                         | 2111 - 2          | U.S. Studies                             | 3                            | <u>Needs</u>                                                   | 221         | С        | 19    |        |                       |                         |                        |                |
|                                         | 7101 - 3          | Keyboarding                              | 4                            | <u>Kina</u>                                                    | 213         |          | 03    |        |                       |                         |                        |                |
|                                         | 1112 - 1          | CP English 11                            | 5                            | <u>Walker</u>                                                  | 114         | BP       | 17    |        |                       | 1                       |                        |                |
|                                         | 3201 - 1          | Informal Geometry                        | 6                            | Sutton                                                         | 118         | BP       | 23    | 17     | 24                    | 1                       |                        |                |
|                                         | 4112 - 2          | CP Chemistry                             | 7                            | Smith                                                          | 117         | DF       | 14    | 17     |                       |                         |                        |                |
|                                         |                   | 100                                      |                              |                                                                |             |          |       |        |                       |                         |                        |                |
|                                         |                   | <u>r</u>                                 | Comme                        | nt Legend                                                      |             |          |       |        |                       |                         |                        |                |
|                                         |                   | Comment D                                | escription                   |                                                                |             |          |       |        |                       |                         |                        |                |
|                                         |                   | U3 D4                                    | emonstrates :                | Satisfactory E                                                 | ffort       |          |       |        |                       |                         |                        |                |
|                                         |                   | 14 D                                     | iows inprove<br>monstrates l | ittle Effort                                                   |             |          |       |        |                       |                         |                        |                |
|                                         |                   | 17 D                                     | pes not comp                 | llete Assianm                                                  | ents/Hi     | omewor   | ĸ     |        |                       |                         |                        |                |
|                                         |                   | 19 Is                                    | Frequently T                 | ardy to Class                                                  |             |          | 6.99. |        |                       |                         |                        |                |
|                                         |                   | 23 D                                     | oes not Work                 | Independen                                                     | itly/Wa     | stes Tim | ne    |        |                       |                         |                        |                |
|                                         |                   | 24 H                                     | as not Worke                 | d up to Pote                                                   | ntial       |          |       |        |                       |                         |                        |                |
|                                         |                   | 29 E)                                    | cessive Talkir               | ng                                                             |             |          |       |        |                       |                         |                        |                |
|                                         |                   | BP Be                                    | elow Potentia                | 1                                                              |             |          |       |        |                       |                         |                        |                |
|                                         |                   |                                          | ommendation                  | -                                                              |             |          |       |        |                       |                         |                        |                |
|                                         |                   |                                          | anger of Fallir              | y                                                              |             |          |       |        |                       |                         |                        |                |
| Dowered by SinGard Deptamation Inc. For | wrinht 200        | 1. 2005   Drivary Stateme                | nt   Terms o                 | f I lea                                                        |             |          |       |        |                       |                         |                        |                |

# <u>Report Cards</u>

Report Card data may also be viewed online by selecting the Report Cards Tab. By clicking in the drop-down box, you may select different Report Card Runs to view, as shown in Figure 25. This allows you to access Report Card data from the one marking period and compare it with data from other marking periods on the same screen. Report card data is kept through out the school year in the Home Access Center.

By clicking on the Teacher's last name you are able to send an email to that teacher using the email program installed on your computer, as shown in Figure 26. If you access your email online then this feature will not work. Your email must be configured and set up on your computer with a program similar to Outlook Express or Microsoft Outlook.

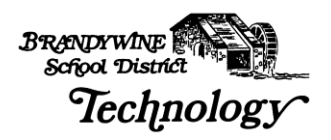

|                            | M      | /<br>iddle  | Sc    | hool        |               |          |                   |                   |            |         | Springe | r Middle | e School -  |
|----------------------------|--------|-------------|-------|-------------|---------------|----------|-------------------|-------------------|------------|---------|---------|----------|-------------|
| ary Schedule               | Attend | lance       | Di    | scipline    | Classw        | ork      | In                | terim F           | rogress    | Report  | Cards   | Re       | egistration |
|                            |        |             |       |             |               |          |                   | a .               |            |         |         | -        |             |
|                            |        |             | F     | Report      | Card Fo       | r Ru     | n 2               |                   |            |         |         |          |             |
|                            |        |             |       | View the Re | port Card for | Run [    | 2 -               |                   |            |         |         |          |             |
| C                          | Denter | ( Transform | D     | Lats Durd   | The Design    |          |                   |                   | alrunali   |         |         |          |             |
| 2122 - 1 Description       | Period | Limmina     | 222   | 0 5000      | o sooo        |          | B                 | 2 A85             |            | 1P3 MP4 | FNL U   | MILLM    |             |
| 2111 - 2 U.S. Studies      | 3      | Needs       | 221   | 1.0000      | 0             | c        | в                 | 3                 | В          |         |         |          |             |
| 7101 - 3 Kevboarding       | 4      | Kina        | 213   | 1.0000      | 0             | A        | c                 | 2                 | в          |         |         |          |             |
| 1112 - 1 CP English 11     | 5      | Walker      | 114   | 1.0000      | 0             | D        | D                 | 0                 | D          |         | 1       | i        |             |
| 3201 - 1 Informal Geometry | 6      | Sutton      | 118   | 1.0000      | 0             | D        | F                 | 3                 | F          |         | 2       | 7 32     | 22          |
| 4112 - 2 CP Chemistry      | 7      | Smith       | 117   | 1.0000      | 0             | С        | D                 | 0                 | F          |         | 24      | 1        |             |
|                            |        |             |       |             |               |          |                   |                   |            | Total   | Earned  | Credit   | 0.5000      |
|                            |        |             |       |             |               |          |                   |                   |            |         | Rank ir | Class:   | 1           |
|                            |        |             |       |             |               |          |                   |                   |            |         |         |          |             |
|                            | 92     | Cred        | it GP | A           | 1             | Comme    | nt Le             | gend              |            |         |         |          |             |
|                            | Curren | 0           | 1.66  | 570 Comr    | nent Descrij  | otion    |                   |                   |            | 0.000   |         |          |             |
|                            | Semesi | er          |       | 22          | Does n        | of Eaili | piete .<br>oa for | Assignn<br>the Ve | ients/Home | WORK    |         |          |             |
|                            | sumula | uve         |       | 24          | Has no        | Worke    | ed up             | to Pote           | ential     |         |         |          |             |
|                            |        |             |       | 27          | Behavio       | r Inter  | feres v           | with Le           | arning     |         |         |          |             |
|                            |        |             |       | 22          | Needs         | Acaden   | nic Hel           | n After           | School     |         |         |          |             |

The credits listed in the Att. (Attempted) Credit column refer to the credit assigned to that course. When the credit has been earned the number in the Att. Credit column will be reflected in the Ern. Credit column.

If a class has been completed and the credit has been earned there will be a value in the Ern. (Earned) Credit column. This column is related to ¼ and ½ credit courses that are finished within a specific marking period(s) and to the 4<sup>th</sup> Marking Period's final grades.

Since Report Card Run 2 has been selected you have the score for both the 1<sup>st</sup> and 2<sup>nd</sup> Marking Periods. If you choose RC Run 3 you will be able to view all three Marking Period grades for each course. The same view applies to RC Run 4.

The ABS2 column indicates how many absences that the student has in a specific class for Marking Period 2.

The EXM2 column indicates the score given on the 2<sup>nd</sup> Marking Period Exam.

The final grade for the course is given in the FIN column; again this applies to  $\frac{1}{4}$  and  $\frac{1}{2}$  credit courses.

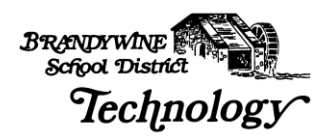

# **Registration**

A student's Demographic, Personal, Emergency, Transportation and Contact Information are displayed under the Registration tab.

If the information displayed is incorrect, please contact the school secretary and she can update or enter the data.

Figure 27

| Sprin                                                                                                    | 800<br>Middle Sch                                                                                                    | ool                                                                  |                                                                     | ,<br>s                                                       | loe Test<br>pringer Middle School - Brandywine       |  |
|----------------------------------------------------------------------------------------------------|----------------------------------------------------------------------------------------------------|----------------------------------------------------------------------|---------------------------------------------------------------------|--------------------------------------------------------------|------------------------------------------------------|--|
| Daily Summary Schedule                                                                                                    | Attendance Disci                                                                                                    | oline Classwi                                                        | ork Interim Progre                                                  | ess Report Ca                                                | rds Registration                                     |  |
| Registration Information                                                                                                    |                                                                                                    |                                                                      |                                                                     |                                                              |                                                      |  |
| Student Na<br>Birth Date:<br>House/Tea<br>Counselor:                                                                                                    | me: Test, Joe<br>6/26/1989<br>m: Springer Middle - Dolphins                                                                               | <b>Building:</b> Sp<br>Gender: Ma<br>Calendar: Re<br>Homeroom: 20    | ringer Middle School<br>le<br>gular<br>0                            | Grade:<br>Language:<br>Residency:<br>Homeroom Tead           | 08<br>SPANISH<br><b>ther:</b> <u>Brian P McGuire</u> |  |
| Personal Information     Emergency Information       Social Security Number:     Meal Status: Free     Doctor:     Hospital:       Ethnicity:     Hispanic     Classification:     Insurance Information       Company:     ID:       Group:     Subscriber: |                                                                                                    |                                                                      |                                                                     |                                                              |                                                      |  |
|                                                                                                    |                                                                                                    | School Transp                                                        | ortation                                                            |                                                              |                                                      |  |
|                                                                                                    |                                                                                                    | To Schoo                                                             | d.                                                                  |                                                              |                                                      |  |
| Days Description                                                                                                    | Bus Number Bus Route Sto                                                                                                    | p Number Stop Time                                                   | Stop Description                                                    |                                                              | Shuttle Stop                                         |  |
| M, T, W, R, F Eligible                                                                                                    | 63 6                                                                                                    | 06:55 AM                                                             | CORNER OF WINDSOR F                                                 | RD AND WASHING                                               | TON ST EXT                                           |  |
| From School                                                                                                    |                                                                                                    |                                                                      |                                                                     |                                                              |                                                      |  |
| Dave Description                                                                                                    | Pue Number Pue Poute Ctor                                                                                                    | n Number Ston Time                                                   | Stop Description                                                    |                                                              | Chuttle Sten                                         |  |
| M, T, W, R, F Eligible                                                                                                    | 53 10                                                                                                    | 02:46 PM                                                             | CORNER OF WINDSOR F                                                 | RD AND WASHING                                               | TON ST EXT                                           |  |
| Contact Information                                                                                                    |                                                                                                    |                                                                      |                                                                     |                                                              |                                                      |  |
|                                                                                                    | Guardian         Stud           Joe Test         Joe T           1 Windsor RD         1 Win           Wilmington, DE 19809         Wilmin | <b>lent Mailing Address</b><br>Test<br>Indsor RD<br>Ington, DE 19809 | Student Address<br>Joe Test<br>1 Windsor RD<br>Wilmington, DE 19809 | Guardian<br>Josephine Test<br>1 WINDSOR RD<br>WILMINGTON, DB | E 19809                                              |  |

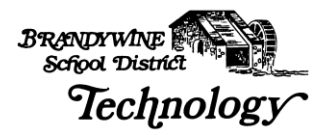

# Logging Out Of the System

When you are finished viewing and/or printing your child's information; please log off the Home Access Center System.

To log off the system you must click Exit in the top right hand corner. Click OK when the next dialog box asks you if you are sure you wish to exit the Home Access Center.

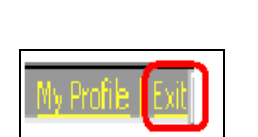

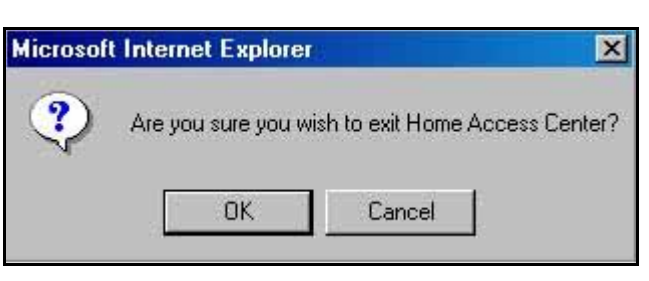

Figure 28

Figure 29

The Home Access Center will automatically log you off after approximately 20 minutes of inactivity.

The next screenshot shows that you have successfully logged off of the HAC system.

### Figure 30

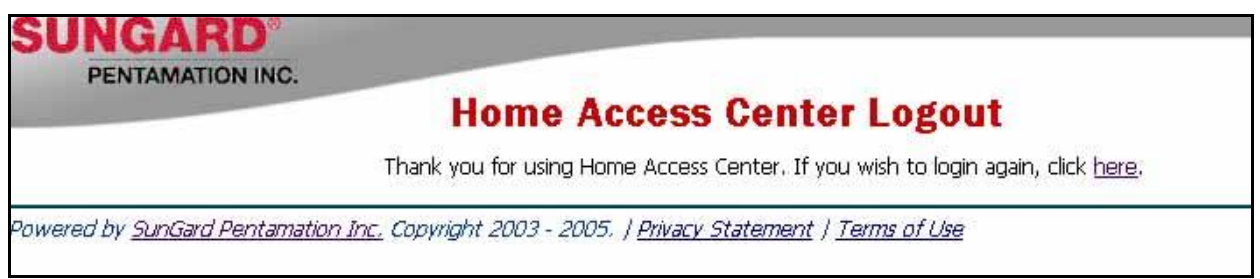

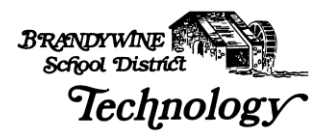

# Frequently Asked Questions

### How do I get a username and password to the Home Access Center?

Springer Middle School will generate a letter with your username and password to the Home Access Center. You will be asked to come to the school to pick up your letter at the school for security and privacy reasons.

### What is the address for the Home Access Center?

Please type <u>https://hac.doe.k12.de.us/HomeAccess/</u> into the Address line of your web browser. Please remember there is no WWW and to add the "s" after http.

#### Where can I access the Home Access Center?

You may access the HAC on any computer that has an Internet connection.

# Do I have to have a high-speed Internet connection to use the Home Access Center?

No, a Dial-Up connection will work fine but the pages will load slower. Please be patient and the information will be displayed.

# How do I contact the teacher if I have questions regarding grades or comments?

Simply click on the teachers name and the email program installed on your computer will create a new message to the teacher.

# What if I access my email on the web and not through Outlook or Outlook Express can I still email my child's teachers?

If you access your email through AOL Web Access or your Yahoo! Mail account online then you will not be able to send an email automatically by clicking on the teacher's name. You will need to copy the teacher's email and add the address to your online address book and send messages through your online account and not through the Home Access Center.

# The average on the Classwork page does not accurately reflect the information posted. Why does my child have an average of 80% when she received 100% in both of the assignments posted?

The teacher has the option of not posting all assignments to the Home Access Center but the average displayed is for ALL assignments given.

# What if the demographic information regarding my child is incorrect or not available?

If your child's information is not correct or is not entered, please feel free to call the school secretary and she can update the information to reflect your changes.

# What if the Home Access Center states, "No attendance data has been entered", does this mean my child was not at school?

Attendance data is only entered if a child is absent, tardy or other not in school/class. If no attendance data has been entered then your child WAS in school/class.

### What if the Home Access Center states, "No Classwork due this week"?

This does not mean that your child does not have homework! This only means that the teacher has not published the assignments to the Home Access Center.

# What if the Home Access Center states, "No incidents have been reported this week"?

This indicates that no incidents have been reported to school officials but the teacher may have had behavioral or academic problems related to your child.

### Why did the Home Access Center "kick" me out?

You are automatically logged out of the Home Access Center after 20 minutes of inactivity. After you are taken back to the logon screen, please log back in and continue reviewing your child's information.

#### Is my child's information safe and who has access to it?

Yes, your child's information is safe and only those individuals that have a username and password to the Home Access Center can view your child's information.

#### What do I do if I cannot remember my username or password?

Please contact the school secretary if you cannot remember your username or password and she can reset them for you.

### Can I change my password or must I keep the one I was assigned?

Yes, you may change your password at any time. Click the Profile button in the top right hand corner and a small window opens instructing you to enter your old password and to select and confirm your new password.

# Why can't I see the additional information when I click on the links? For example, when I click the notes link nothing happens.

Please make sure that if you are using pop-up blocking software or utilities such as Google or Yahoo! Toolbar, that they allow pop-ups within the Home Access Center.

# When will I be able to see my other child's information that is enrolled in another Brandywine School District school?

Springer Middle School is our test pilot at the moment but we would like to implement the Home Access Center for the rest of the schools in the district by next school year.

#### Will I have to log in twice if I have two students in Brandywine School District?

No, if you have more than one student in Brandywine School District you will not need to log in more than once to access your children's information. After you log in, your children will be listed in alphabetical order. Click on the name of the child to view their information. Please remember that at this time only Springer Middle School is participating in the Home Access Pilot so your children in other schools will not appear.

# *Will I have more than one username if I have two children in Brandywine School District?*

No, your username and password for the Home Access Center will be the same for each child.

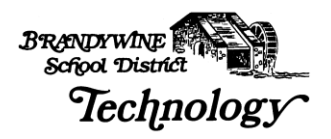

# Glossary

The following terms are used often in the Home Access Center, Electronic Gradebook and Home Access Center.

| Term          | Definition                                                                                                    |
|---------------|----------------------------------------------------------------------------------------------------|
| Browser-based | A browser-based software application is an application that uses a<br>web browser. Browser-based applications can be used without<br>having to install additional software (besides the web browser) onto<br>your computer.                                                                                                    |
| Checkbox      | A checkbox is a small, square box, which, when clicked, contains a<br>checkmark. A checkbox is used to mark an option or set a flag.<br>Typically, a checkmark is equivalent to "yes," while a blank checkbox<br>is equivalent to "no." For example, the A checkbox on the Class and<br>Daily Attendance pages is used to mark a student absent.             |
| CTRL + click  | To CTRL + click is to hold down the Control (CTRL) button while<br>clicking your left mouse button.<br>Note: This is assuming that you are using the standard right-handed<br>mouse.                                                                                                    |
| Column        | A column is a vertical slot in a table. For example, the Student ID column is a column in the table on the Attendance Bulletin page.                                                                                                    |
| Cookie        | A cookie is a small piece of data (about 1 kilobyte) saved to your local<br>hard drive by a web page. Cookies are used to remember various<br>types of information, including preferences set for a web page. The<br>Teacher Access Center uses cookies to store your default teacher<br>list, photo attendance arrangement, and attendance calendar colors. |
| Database      | A database is a collection of tables stored together as a unit. For example, all of the information viewed and entered through the Teacher Workstation System is stored in tables in a single database.                                                                                                    |
| Default       | A default is a value or property supplied by the system.                                                                                                    |
| Double-click  | To double-click is to click the same icon or row of a table twice in rapid succession.                                                                                                    |
| Drop-down box | A drop-down box is a text box with a down arrow next to it. If the down arrow is clicked, a list of valid values that can be entered into the text box will display.                                                                                                    |
| Field         | Synonymous with column, a field is a slot in a table. A field can also be defined as a text box used for storing data.                                                                                                    |

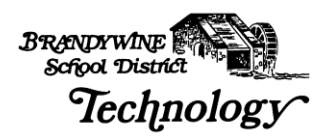

| Internet         | The Internet is a worldwide network of computers used to exchange information.                                                                                                    |
|------------------|----------------------------------------------------------------------------------------------------|
| Intranet         | An intranet is a private, secured network of computers within an organization. Users outside this network are usually unable to contact computers within an intranet.                                                                                                    |
| Logging (on/off) | To log on to a network is to use a user name and password to<br>connect to a server that controls the network. Once you have logged<br>on to a network, you can access any part of the network for which<br>you have security access. To end the connection to your network,<br>you must log off of the network.                                    |
| Password         | A password is a special string of characters used to determine if a<br>user attempting to access a network is really that particular user.<br>Since the user names of network users are generally known<br>throughout a particular network, passwords are used to ensure that a<br>person trying to access a network with a user name is that user. |
| Pop-up window    | A pop-up window is a smaller, secondary browser window, which<br>displays when you click a certain button. For instance, when you<br>click on the Notice banner button, the View Notice page displays in a<br>pop-up window.                                                                                                    |
| Radio button set | A radio button is a set of two or more radio buttons, core which are used in data entry procedures to select an option or set a flag. In a set of radio buttons, only one button is the set can be selected.                                                                                                    |
| Record           | Synonymous with row, a record is one horizontal line of information in a table.                                                                                                    |
| Right-click      | To right-click is to click with the right button of your mouse.<br>Note: This help system assumes that you are using the standard<br>right-hand mouse.                                                                                                    |
| Row              | Synonymous with record, a row is one horizontal line of information in a table.                                                                                                    |
| Server           | A server is a computer or computer program that provides services<br>to other computers or computer programs. For example, a program<br>that controls the printers within a network is a server.                                                                                                    |

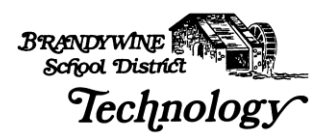

| SHIFT + Click | To SHIFT + Click is to hold down the Shift key while clicking your left<br>mouse button.<br>Note: This is assuming that you are using the standard right-hand<br>mouse.                                                                                                    |
|---------------|----------------------------------------------------------------------------------------------------|
| Table         | A table is a collection of related records stored together as a unit.                                                                                                    |
| User name     | A user name is a name given to each person who uses a network.<br>Your user name is used to distinguish you from other users of your<br>network. Each user name has specific levels of security, which<br>specify what parts of your network you are able to access.                                                                                                 |
| Web browser   | A web browser is a software application used to view web<br>documents on the Internet or on your intranet. Microsoft Internet<br>Explorer and Netscape Navigator are examples of web browsers. The<br>Teacher Access Center only runs on Microsoft Internet Explorer 5.0<br>and higher for Windows, and Microsoft Internet Explorer 5.0 and<br>higher for Macintosh. |